スクリーン 1: Profit電子処方箋マニュアル:処方箋登録・変更・削除 ステップ 1: Profit 電子処方箋マニュアル

# Profit 電子処方箋マニュアル

## 処方箋登録、変更、取消

スクリーン 2: Profit電子処方箋マニュアル:処方箋登録・変更・削除 ステップ 2: 概要

#### 概要

電子処方箋管理サービスに対して処方箋の登録、変更、取消を行います。

Profitでは<u>当日分の薬剤入力が対象</u>です。

当日分の薬剤入力を行った後、診察業務画面ツールバーの"登録" または"一時保存"をクリックしたタイミングで実行します。

電子処方箋、紙処方箋のどちらも行います。(未指定のみ行いません) 電子処方箋の場合は、真正性の確保を目的とし、電子署名を付与 する必要があります。 スクリーン 3: Profit電子処方箋マニュアル:処方箋登録 ステップ 3: 処方箋登録

# <u> 処方箋登録、変更、取消</u>

## 処方箋登録

スクリーン 4: Profit電子処方箋マニュアル:処方箋登録

| ステップ          | 4: 処方箋登      | 録            |        |      |            |        |          |                                       |                 |        |
|---------------|--------------|--------------|--------|------|------------|--------|----------|---------------------------------------|-----------------|--------|
| マ取消           |              |              | 日本 1   |      | <b>P</b>   |        |          |                                       |                 |        |
| No 32         | 資格 一郎        | 34歳/社本/      | / /    | 未指定  |            | · 令和 6 | 6年 1月15日 | R 6/ 1/12 🛱                           | 始               |        |
| 当月            | 493点 実日数2日   |              | 時間外指   | 定なし  | · 転        | 帚 なし   | 訪問指定     | なし                                    | •               |        |
| 月日部位          |              | 療 法 ・ 処 置    |        | 点 数  | 員担金<br>徴収額 |        | 前日当      | 日 後日 治療                               | 歪 菜剤·特定健診       |        |
|               | 未指定          | 令和 6年 1月12日  | āt     | 360点 | 1080円      |        |          |                                       | × ■ メモ<br>最大化 - | ×      |
| 1 15          | 歯科 再診        |              |        | 56   |            |        |          |                                       |                 | 登録  最大 |
|               | 再診時歯科外来診     | 療環境体制加算 1    |        | 3    |            |        |          |                                       | 107<br>1001     |        |
|               | 明細書発行体制等     | 加算           |        | 1    |            |        | 病歷菌周治    | ///////////////////////////////////// |                 |        |
|               | (内)【般】ロキソプロ  | フェンNa錠60mg 1 | 锭 ×3日分 | —    |            |        |          |                                       |                 |        |
|               | (用法・用量:      | :1日3回 毎食後)   |        |      |            |        |          |                                       |                 |        |
|               | 処方箋料         |              |        | 68   |            |        |          |                                       |                 |        |
| 当日分の薬剤        | 入力をします       |              |        | 5    |            |        |          |                                       |                 |        |
| <u>※薬剤の入力</u> | 方法はこれまでと同様に入 | カしてください。 日   | it:    | 133点 | 400円       |        |          |                                       |                 |        |
|               |              |              |        |      |            |        |          |                                       |                 |        |
|               |              |              |        |      |            |        |          |                                       |                 |        |
|               |              |              |        |      |            |        |          |                                       |                 |        |
|               |              |              |        |      |            |        |          |                                       |                 |        |
|               |              |              |        |      |            |        |          |                                       |                 |        |
|               |              |              |        |      |            |        |          |                                       |                 |        |
|               |              |              |        |      |            |        | 自動算定チェ   | ック 0                                  | a 定             |        |
|               |              |              |        |      |            |        | ,        | 听規部位入力                                |                 |        |
|               |              |              |        |      |            |        | 前回Do 1号  | 調名 自費 系                               | ち 編             |        |

#### スクリーン 5: Profit電子処方箋マニュアル:処方箋登録

#### ステップ 5: 処方箋登録

|                            |                               |      | <b>)</b>   | C ATL      |                        |                  |
|----------------------------|-------------------------------|------|------------|------------|------------------------|------------------|
| <u>→□</u> p2 頁1<br>当日 493占 | 倍 ─助                          | 木相疋  | ▼ 車元小      |            | 「訪問指定」なし、「ノーZ」開始       |                  |
| 月日部位                       | "登録"ボタンをクリックして下さい             | 点数   | 負担金<br>徴収額 | <i>[</i> ] | 前日 当日 後日 治療歴 第3        | 判·特定键診           |
|                            | 未指定 令和 6年 1月12日 計             | 360点 | 1080円      |            | ■ 病医 ×                 | ■ XE × ▲<br>最大化- |
| 1 15                       | 歯科 再診                         | 56   |            |            |                        | 登録  最大           |
|                            | 再診時歯科外来診療環境体制加算 1             | 3    |            |            |                        |                  |
|                            | 明細書発行体制等加算                    | 1    |            |            | <u>변화한스스스스스 스스스스스</u>  |                  |
|                            | (内)【般】ロキソプロフェンNa錠60mg 1錠 ×3日分 |      |            |            | 病歴   歯周治療   DMFT   曲 像 | 1-17             |
|                            | (用法・用量:1日3回 毎食後)              |      |            |            |                        |                  |
|                            | 処方箋料                          | 68   |            |            |                        |                  |
|                            | 処方箋料[一般名処方加算2]                | 5    |            |            |                        | l l              |
|                            | 未指定 令和 6年 1月15日 計             | 133点 | 400円       |            |                        |                  |
|                            | 新規作成                          |      |            |            |                        | 3                |
|                            |                               |      |            |            |                        |                  |
|                            |                               |      |            |            |                        |                  |
|                            |                               |      |            |            |                        |                  |
|                            |                               |      |            |            |                        |                  |
|                            |                               |      |            |            |                        |                  |
|                            |                               |      |            |            |                        |                  |
|                            |                               |      |            |            | <u> 日期月に</u> テエック      |                  |
|                            |                               |      |            |            | 前回Do 1号偏病名 自 費 病 編     |                  |

#### スクリーン 6: Profit電子処方箋マニュアル:処方箋登録

# ステップ 6: 処方箋登録

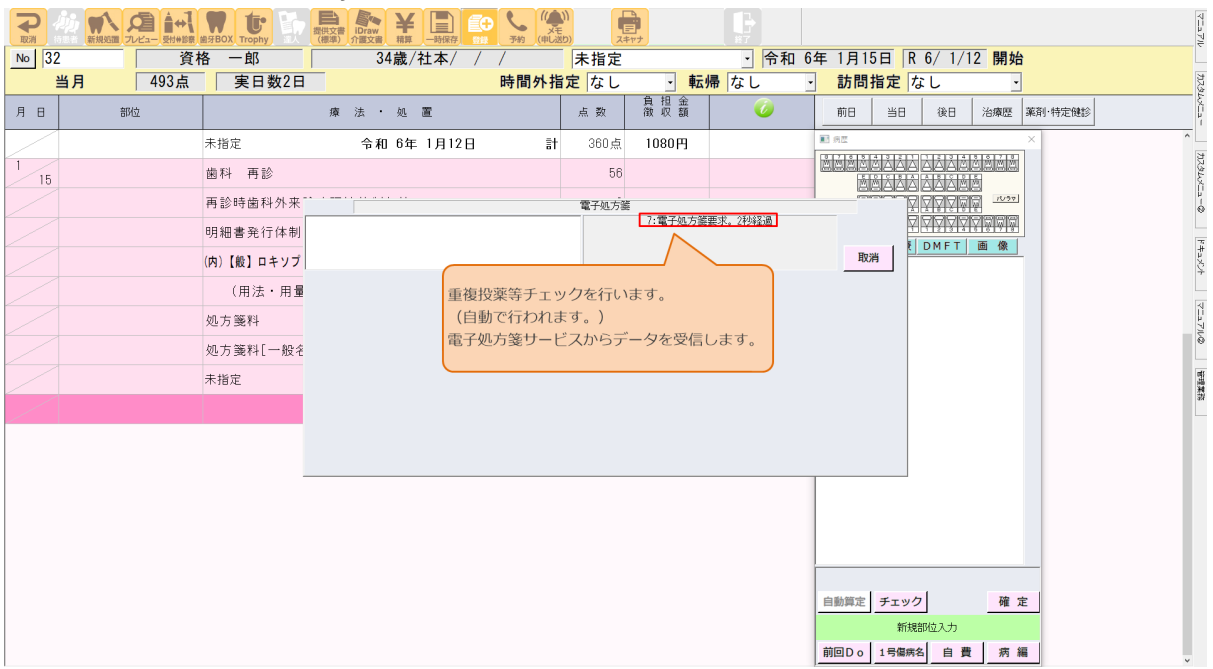

## スクリーン 7: Profit電子処方箋マニュアル:処方箋登録

## ステップ 7: 処方箋登録

|         |                                                    | (J20)             | 87                  |                   |  |  |
|---------|----------------------------------------------------|-------------------|---------------------|-------------------|--|--|
| No 32 資 | 格 一郎 34歳/社本/ / /                                   | 未指定               | - 令和 6年 1月15日       | R 6/ 1/12 開始      |  |  |
| 当月 493点 | 実日数2日 時間外                                          | 指定なし・転り           | 帚 なし → 訪問指:         | 定 なし ・            |  |  |
| 月日部位    | 療 法 ・ 処 置                                          | 点数 徹 収 額          | 前日     前日           | 当日 後日 治療歴 薬剤·特定健診 |  |  |
|         | 未指定 令和 6年 1月12日                                    | 計 360点 1080円      |                     |                   |  |  |
| 1 15    | 歯科 再診                                              | 56                | MAAAZ<br>MAZ        |                   |  |  |
|         | 再診時歯科外来 1                                          | 電子処方箋:応答待ち:有効     | 0_0000              |                   |  |  |
|         | 明細書発行体制                                            | 重複投薬等チ            | - エック結果<br>OK       |                   |  |  |
|         | (内)【般】ロキソプ                                         |                   | 訂正                  |                   |  |  |
|         | 項目           (用法・用量         メッセージ分類           成分重複 | 内容                |                     | 意                 |  |  |
|         |                                                    | ています              | 再確認                 |                   |  |  |
|         | 処方箋料[一般を<br>今回_調剤数量 14 10 貼付 14 10 比付              |                   |                     |                   |  |  |
|         | 未指定                                                |                   |                     |                   |  |  |
|         | チェック結果が表示されま                                       | チェック結果が表示されます。    |                     |                   |  |  |
|         | 軍権技業等チェックの評判してください。                                | は、重要技業寺デエッジャニュアル々 | 表示                  |                   |  |  |
|         |                                                    |                   |                     |                   |  |  |
|         |                                                    |                   |                     |                   |  |  |
|         |                                                    |                   |                     |                   |  |  |
|         |                                                    |                   |                     |                   |  |  |
|         |                                                    |                   | 自動算定チ               | エック 確 定           |  |  |
|         |                                                    |                   |                     | 新規部位入力            |  |  |
|         |                                                    |                   | 前回Do 1 <sup>4</sup> | 号编病名 自費 病 編 、     |  |  |

| スクリーン 8:F<br>ステップ 8:処 | Profit電子処方箋マニュ<br>点方箋登録                                                     | アル:処方筆                           | 養登録              |                                       |
|-----------------------|-----------------------------------------------------------------------------|----------------------------------|------------------|---------------------------------------|
|                       |                                                                             |                                  |                  |                                       |
| No 32 資格              | 一郎 34歳/社本/ /                                                                | 未指定                              | · 令和 6年 1月15日 R  | 6/ 1/12 開始                            |
|                       | 美口奴2日 時間外打                                                                  | ■ <mark> 定</mark> ばし <u>■</u> 転帰 |                  | ▲ ▲ ▲ ▲ ▲ ▲ ▲ ▲ ▲ ▲ ▲ ▲ ▲ ▲ ▲ ▲ ▲ ▲ ▲ |
| 7. 日                  | (本) 2 回<br>(1) 10 10 10 10 10 10 10 10 10 10 10 10 10                       | 360占 1080円                       | RE RE            | X                                     |
| 1 歯和                  |                                                                             | 56                               |                  |                                       |
| - 16 再計               | 診時歯科外来 2000 2000 2000 2000 2000 2000 2000 20                                | 子処方箋:応答待ち:有効                     |                  |                                       |
| 明維                    | 囲書発行体制<br><sup>ホクナリンテーブ2mg</sup>                                            | 重複投薬等チェッ                         | · ク結果 OK K       |                                       |
| (内)                   | 【般】ロキソプ                                                                     |                                  | 訂正               |                                       |
|                       | (用法・用量 項目<br>メッセージ分類 成分重複<br>サッセージ分類 (成分重複)                                 | 内容                               | □ □ 頭司意          | 処方内容を修正しない場合は<br>"OK"ボタンをクリックして下さい    |
| 処方                    | 対象法条高・成方名称 ジロフテロール − 後夜吸収<br>メッセージ 同一投与経路で成分が重複してい<br>今回_対象薬品名称 ホクナリンテーブ2mg | います                              |                  | ※「訂正」ボタンをクリックすると                      |
| 処方                    | 方箋料[一般ぞ<br>今回_調剤数量<br>今回_用法 14 14 14 14 14 14 14 14 14 14 14 14 14          |                                  |                  | 登録前に戻りますので、処置入力<br>(薬剤 データ)の訂正できるよう   |
| 未指                    | 1定                                                                          |                                  |                  | になります。                                |
|                       |                                                                             |                                  |                  |                                       |
|                       |                                                                             |                                  | 表示               |                                       |
|                       |                                                                             |                                  |                  |                                       |
|                       |                                                                             |                                  |                  |                                       |
|                       |                                                                             |                                  |                  |                                       |
|                       |                                                                             |                                  |                  |                                       |
|                       |                                                                             |                                  | 自動算定 チェック        | 確定                                    |
|                       |                                                                             |                                  | 新規<br>前回Do 1号傷病4 |                                       |

- カスタムメニューの ドキュメント マニュアルの 管理業務

## スクリーン 9: Profit電子処方箋マニュアル:処方箋登録

### ステップ 9: 処方箋登録

|         |                            | (中し辺り)<br>(中し辺り)<br>(中し辺り)         | 4                                                    |
|---------|----------------------------|------------------------------------|------------------------------------------------------|
| No 32 資 | 格 一郎 34歳/社本/ / /           | 未指定 • 1                            | 令和 6年 1月15日 R 6/ 1/12 開始                             |
| 当月 493点 | 実日数2日 時間                   | <mark> 外指定</mark> なし・ <u>転帰</u> なし | <ul> <li>訪問指定なし・</li> </ul>                          |
| 月日部位    | 療 法 ・ 処 置                  |                                    | 前日         当日         後日         治療歴         薬剤・特定健診 |
|         | 未指定 令和 6年 1月12日            | 計 360点 1080円                       |                                                      |
| 1 15    | 歯科 再診                      | 56                                 |                                                      |
|         | 再診時歯科外来診療環境体制加算。           |                                    |                                                      |
|         | 明細書発行体制等加算                 | <u>態が電子処方箋</u> の場合、                |                                                      |
|         | (内)【般】ロキソプロフェンNa鏡 HPK1フフート | リーターの下記メッセージ                       |                                                      |
|         | (用法・用量:1日3回                | 表示されます                             |                                                      |
|         | 処方箋料<br>HPKIカードを           | :ICカードリーダーにかざしてくださ                 | 取消                                                   |
|         | 処方箋料[一般名                   | U.                                 |                                                      |
|         | 未指定 令和 6年 1月               |                                    |                                                      |
|         | 新規作成 HPKI力一                | ドをICカードリーダーにかざし、                   |                                                      |
|         | "OK"ホタンをク                  | リックして下さい。                          |                                                      |
|         |                            |                                    |                                                      |
|         |                            |                                    |                                                      |
|         |                            |                                    |                                                      |
|         |                            |                                    |                                                      |
|         |                            |                                    |                                                      |
|         |                            |                                    | 自動算定 チェック 確定                                         |
|         |                            |                                    | 新規部位入力                                               |
|         |                            |                                    | 前回Do 1号偏病名 自費 病 編                                    |

#### スクリーン 10: Profit電子処方箋マニュアル: 処方箋登録 ステップ 10: 処方箋登録

| . , , , = = = | , _, _ , _ , _ , _ , _ , _ , _ , _ , _                                                                                                    |
|---------------|----------------------------------------------------------------------------------------------------|
|               |                                                                                                    |
| No 32 資       | 格 一郎 34歳/社本/ / / 未指定 · 令和 6年 1月15日 R 6/ 1/12 開始                                                                                                    |
| 当月 493点       | 実日数2日         時間外指定         なし         訪問指定         なし         訪問指定         なし         ・         ・         ・         ・         ・         ・         ・         ・         ・         ・         ・         ・         ・         ・         ・         ・         ・         ・         ・         ・         ・         ・         ・         ・         ・         ・         ・         ・         ・         ・         ・         ・         ・         ・         ・         ・         ・         ・         ・         ・         ・         ・         ・         ・         ・         ・         ・         ・         ・         ・         ・         ・         ・         ・         ・         ・         ・         ・         ・         ・         ・         ・         ・         ・         ・         ・         ・         ・         ・         ・         ・         ・         ・         ・         ・         ・         ・         ・         ・         ・         ・         ・         ・         ・         ・         ・         ・         ・         ・         ・         ・         ・         ・         ・         ・         ・ |
| 月日部位          | 療法・処置 点数 <u>負担金</u> <i>(④)</i> 前日 当日 後日 治療歴 薬剤・特定健診                                                                                                    |
|               | 未指定 令和 6年 1月12日 計 360点 1080円 単元 (11) (11) (11) (11) (11) (11) (11) (11                                                                                                    |
| 1 15          | 曲科 再診 56                                                                                                    |
|               | 再診時歯科外来診療環境体が 発行形能が電子処方箋の場合. 瞬間内別内間 1022                                                                                                    |
|               | 明細書発行体制等加算 HPKIカードリーダーの下記メッセージが 調問の目的になって、                                                                                                    |
|               | (内) [載] ロキソブロフェンN a 編     表示されます                                                                                                    |
|               | (用法·用量:1日3回 每頁度) ——                                                                                                    |
|               | 処方箋料 パスワードを入力して下さい 確定 助場                                                                                                    |
|               | 処方箋料[一般名 取消 取消                                                                                                    |
|               | 未指定 令和 び年 1月 計 133点 400円                                                                                                    |
|               |                                                                                                    |
|               | テキストボックスにパスワードを入力して下さい                                                                                                    |
|               | ※このパスワードは、HPKIカード申請時に、                                                                                                    |
|               | 「MEDIS HPKI 電子証明書発行・更新申請書の3. 証明書情報 ④パスワード情報」                                                                                                    |
|               | <u>に記載いただいたパスワードです。</u>                                                                                                    |
|               |                                                                                                    |
|               |                                                                                                    |
|               | 自動質定 チェック 確定                                                                                                    |
|               | 新福期位之为                                                                                                    |
|               | <u>前回Do</u> ] <u>1号编两名</u>   自 貴 」 病 編 、                                                                                                    |

## スクリーン 11: Profit電子処方箋マニュアル:処方箋登録

### ステップ 11: 処方箋登録

| No 32 資料 | 格 一郎 34歳/社本/ / 未指定 · 令和 6年 1月15日 R 6/ 1/12 開始                                  |
|----------|--------------------------------------------------------------------------------|
| 当月 493点  | 実日数2日         時間外指定         なし         ・         訪問指定         なし         ・     |
| 月日部位     | 療法・処置         負担金         前日         当日         後日         治療歴         薬剤・特定機多 |
|          | 未指定 令和 6年 1月12日 計 360点 1080円                                                   |
| 1 15     | 曲科 再診 56 医阿尔林 2014年10月20日間間                                                    |
|          | 再診時面科外来診療環境体が発行形態が電子処方等の場合、                                                    |
|          | 明細書発行体制等加算 HPKIカードリーダーの下記メッセージが 開始の外別の対象の開発                                    |
|          | (広) (約) ロキソプロフェンN A的 表示されます                                                    |
|          |                                                                                |
|          |                                                                                |
|          |                                                                                |
|          |                                                                                |
|          | 本指には、「「「「「」」「「」」「「」」「「」」「「」」「「」」「「」」「「」」「「」                                    |
|          | IT HART HOM                                                                    |
|          |                                                                                |
|          |                                                                                |
|          |                                                                                |
|          |                                                                                |
|          |                                                                                |
|          |                                                                                |
|          | 自動算定     チェック     確 定                                                          |
|          | 新規調理人力                                                                         |
|          | 前回Do 1号編成名 自 費 病 編                                                             |

#### スクリーン 12: Profit電子処方箋マニュアル: 処方箋登録 ステップ 12: 処方箋登録

| // // 12. | 处门支豆稣                         |              |                                                                                                    |
|-----------|-------------------------------|--------------|----------------------------------------------------------------------------------------------------|
|           |                               |              |                                                                                                    |
| No 32 資   | 格 一郎 34歳/社本/ / /              | 未指定          | ✓ 令和 6年 1月15日 R 6/ 1/12 開始                                                                                                    |
| 当月 493点   | 実日数2日 時間外                     | 指定なし 💽 転帰    | ·帰 なし ● 訪問指定 なし ●                                                                                                    |
| 月日部位      | 療 法 ・ 処 置                     |              | 前日 当日 後日 治療歴 薬剤・特定健診     前日 当日 後日 治療歴 薬剤・特定健診     ○     ○     ○     ○     ○     ○     ○     ○     ○     ○     ○     ○     ○     ○     ○     ○     ○     ○     ○     ○     ○     ○     ○     ○     ○     ○     ○     ○     ○     ○     ○     ○     ○     □     □     □     □     □     □     □     □     □     □     □     □     □     □     □     □     □     □     □     □     □     □     □     □     □     □     □     □     □     □     □     □     □     □     □     □     □     □     □     □     □     □     □     □     □     □     □     □     □     □     □     □     □     □     □     □     □     □     □     □     □     □     □     □     □     □     □     □     □     □     □     □     □     □     □     □     □     □     □     □     □     □     □     □     □     □     □     □     □     □     □     □     □     □     □     □     □     □     □     □     □     □     □     □     □     □     □     □     □     □     □     □     □     □     □     □     □     □     □     □     □     □     □     □     □     □     □     □     □     □     □     □     □     □     □     □     □     □     □     □     □     □     □     □     □     □     □     □     □     □     □     □     □     □     □     □     □     □     □     □     □     □     □     □     □     □     □     □     □     □     □     □     □     □     □     □     □     □     □     □     □     □     □     □     □     □     □     □     □     □     □     □     □     □     □     □     □     □     □     □     □     □     □     □     □     □     □     □     □     □     □     □     □     □     □     □     □     □     □     □     □     □     □     □     □     □     □     □     □     □     □     □     □     □     □     □     □     □     □     □     □     □     □     □     □     □     □     □     □     □     □     □     □     □     □     □     □     □     □     □     □     □     □     □     □     □     □     □     □     □     □     □     □     □     □     □     □     □     □     □     □     □     □     □     □     □     □     □     □     □     □     □     □     □     □     □     □    □    □ |
|           | 未指定 令和 6年 1月12日               | 計 360点 1080円 | 配 62 ×                                                                                                    |
| 1 15      | 歯科 再診                         | 56           |                                                                                                    |
|           | 再診時歯科外来診療環境体制加算 1             | 3            |                                                                                                    |
|           | 明細書発行体制等加算                    | 1            | 展示 医 前周治療 DMFT 画 像                                                                                                    |
|           | (内)【般】ロキソプロフェンNa錠60mg 1錠 ×3日分 |              |                                                                                                    |
|           | (用法・用量:1日3回 毎食後)              | <br>雪子机方毯    |                                                                                                    |
|           | 処方箋料 1:電子処方                   | 響要求。2秒経過     | 取消                                                                                                    |
|           | 処方箋料[一般名                      |              |                                                                                                    |
|           | 未指定                           | 133点 400円    |                                                                                                    |
|           | 電子処方箋サービスからデー                 | -9           | "取消"ボタンをクリックすると、電子処<br>方箋登録要求が取り消され、登録処理前                                                                                                    |
|           | を受信します。                       |              | に戻ります。                                                                                                    |
|           | しばらくお待ちください。                  |              |                                                                                                    |
|           |                               |              |                                                                                                    |
|           |                               |              |                                                                                                    |
|           |                               |              |                                                                                                    |
|           |                               |              |                                                                                                    |
|           |                               |              | 自動算定 チェック 確定                                                                                                    |
|           |                               |              | 新規部位入力                                                                                                    |
|           |                               |              | 前回Do 1号傷病名 自費 病 編                                                                                                    |

## スクリーン 13: Profit電子処方箋マニュアル:処方箋登録

### ステップ 13: 処方箋登録

| No 32 資料 | 格 一郎 34歳/社本/ / /              | 未指定                    | · 令和 6年 1月15日 R 6/ 1/12 開始                           |
|----------|-------------------------------|------------------------|------------------------------------------------------|
| 当月 493点  | 実日数2日 時間外部                    | 指定なし ・ 転               | <mark>転帰</mark> なし <mark>」訪問指定</mark> なし <u></u>     |
| 月日部位     | 療 法 · 処 置                     | 点 数                    | 前日         当日         後日         治療歴         第剤・特定健診 |
|          | 未指定 令和 6年 1月12日 言             | 計 360点 1080円           |                                                      |
| 1 15     | 歯科 再診                         | 56                     |                                                      |
|          | 再診時歯科外来診療環境体制加算 1             | 3                      |                                                      |
|          | 明細書発行体制等加算                    | 1                      | <u> </u>                                             |
|          | (内)【般】ロキソプロフェンNa錠60mg 1錠 ×3日分 |                        | 病 歴 <u>画周治療</u> DMFT 画 像                             |
|          | (用法・用量:1日3回 毎食後)              |                        |                                                      |
|          | 処方箋料<br>完了U                   | 電子処方護:応答待ち:有効<br>しました。 |                                                      |
|          | 処方箋料[一般名                      |                        | OK                                                   |
|          | 未指定                           | 1 133点                 |                                                      |
|          | 新規作成                          | "OK"ボタンを<br>以上で完了で     | ンをクリックして下さい。<br>?です。                                 |
|          |                               |                        |                                                      |
|          |                               |                        |                                                      |
|          |                               |                        |                                                      |
|          |                               |                        |                                                      |
|          |                               |                        |                                                      |
|          |                               |                        |                                                      |
|          |                               |                        | <u>自動篇定</u> チェック 確 定                                 |
|          |                               |                        | 新規部位入力                                               |
|          |                               |                        | 前回Do 1号偏病名 自 費 病 編                                   |

#### スクリーン 14: Profit電子処方箋マニュアル: 処方箋登録 ステップ 14: 処方箋登録

| No 32 資 | 各 一郎 34歳/社本/ / / 未指定 ・ 令和 6年 1月15日 R 6/ 1/12 開始                                     |      |
|---------|-------------------------------------------------------------------------------------|------|
| 当月 493点 | 実日数2日 時間外指定 なし ・ 転帰 なし ・ 訪問指定 なし ・                                                  |      |
| 月日部位    | 療法 · · · · · · · · · · · · · · · · · · ·                                            |      |
|         |                                                                                     | ^    |
| 1 15    |                                                                                     |      |
|         | 再診時歯科外来診療環境体                                                                        |      |
|         | 明細書発行体制等加算 HPKIカードのパスワードが誤っている、 歴山的強いのドロードのパスワードが誤っている、                             | F    |
|         | (例) (戦) ロキッブロフェンN a 新たは、パスワードが入力されていない場合                                            |      |
|         | (用法・用量:1日3回) (中天)(日) 電子(成方響)(広答待ち) 電子(成方響)(広答待ち)                                    |      |
|         | <u>処方箋料</u><br>*/パワーと1023。17(法資源が第2年代入でした。<br>17(フローと1023)。17(法資源が第2月(プロジョオ、)<br>取消 | _    |
|         | 処方箋料[一般名                                                                            | ŀ    |
|         | 未指定 〒11 15日 計 133点 400円                                                             |      |
|         | 新規作成 HPKIカードのパスワードが誤っている                                                            |      |
|         | 場合は"再確認"ボタンをクリックし、<br>再度入力して下さい。                                                    |      |
|         |                                                                                     | - 11 |
|         |                                                                                     |      |
|         |                                                                                     |      |
|         |                                                                                     |      |
|         |                                                                                     |      |
|         | 自動算定「チェック」 確定                                                                       |      |
|         |                                                                                     |      |
|         | _ <u>前回Do</u> 1号偏乘名_ 自 貴 _ 满 編_                                                     | ~    |